# ขั้นตอนการลงทะเบียนและ ทำแบบทดสอบ GCP Online

# 🛠 กรณีที่ยังไม่เคยลงทะเบียน (ใหม่)

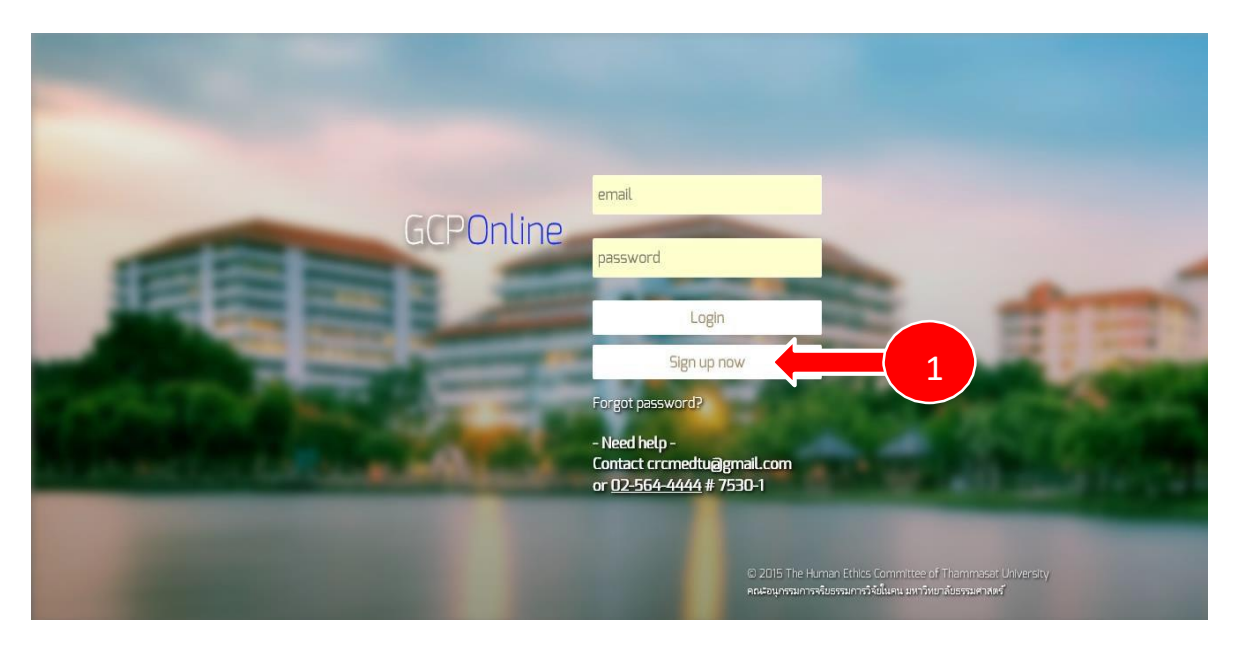

1.ให้คลิก Sign up now เพื่อเริ่มขั้นตอนการลงทะเบียนใหม่

2.ให้พิมพ์ ชื่อ นามสกุล คำนำหน้า อาชีพ แผนก สังกัด ที่อยู่ ที่ทำงาน เบอร์โทรศัพท์

3.ให้พิมพ์ email และ password แล้ว คลิก Register เพื่อยืนยันการลงทะเบียน

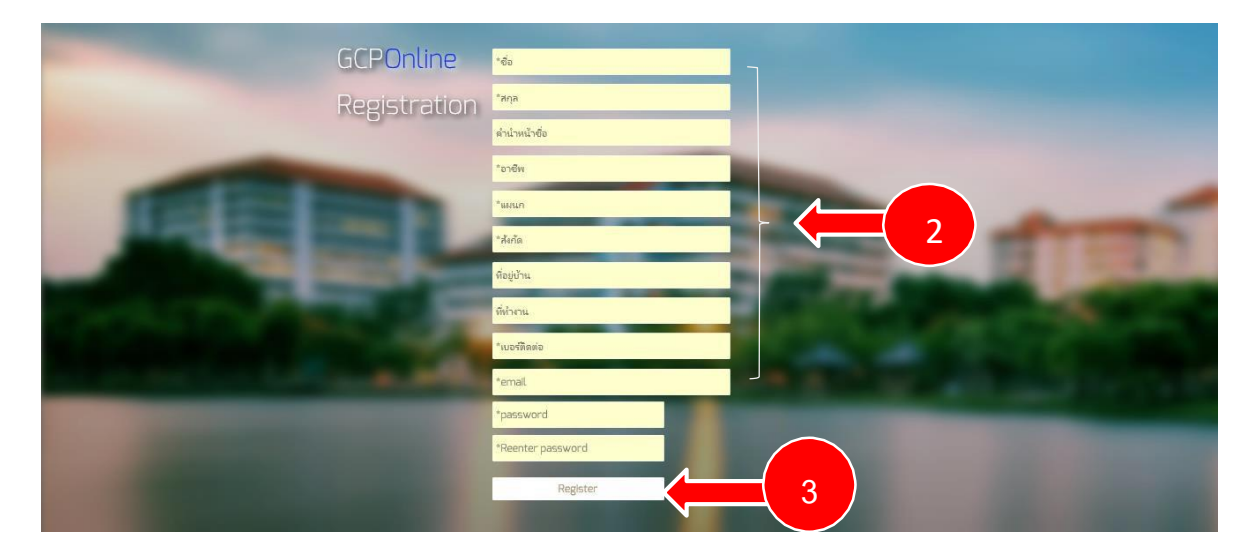

4. กด Continue เพื่อเข้าสู่หน้า Log in ของ GCP online

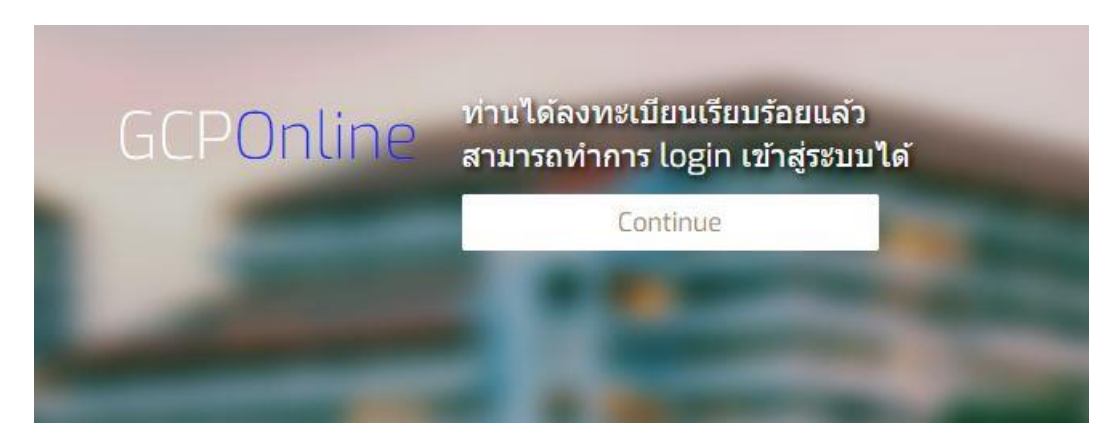

5. พิมพ์ email และ password แล้ว กด log in เพื่อเข้าสู่หน้าหลัก ของ GCP training online (กรณีที่ลงทะเบียนแล้ว)

## <u>ในกรณีที่ลืม password</u>

### 1. ให้คลิกที่ Forgot password

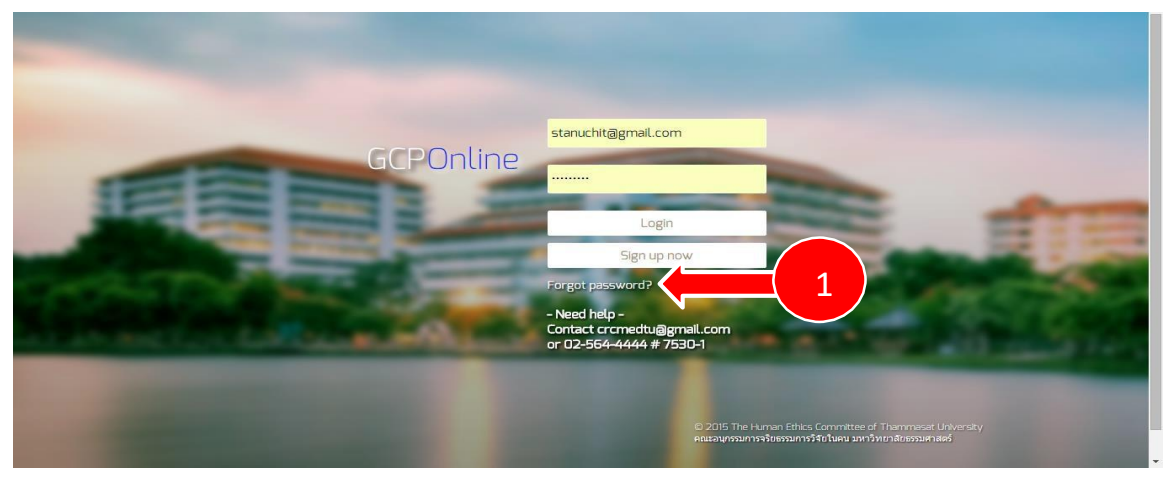

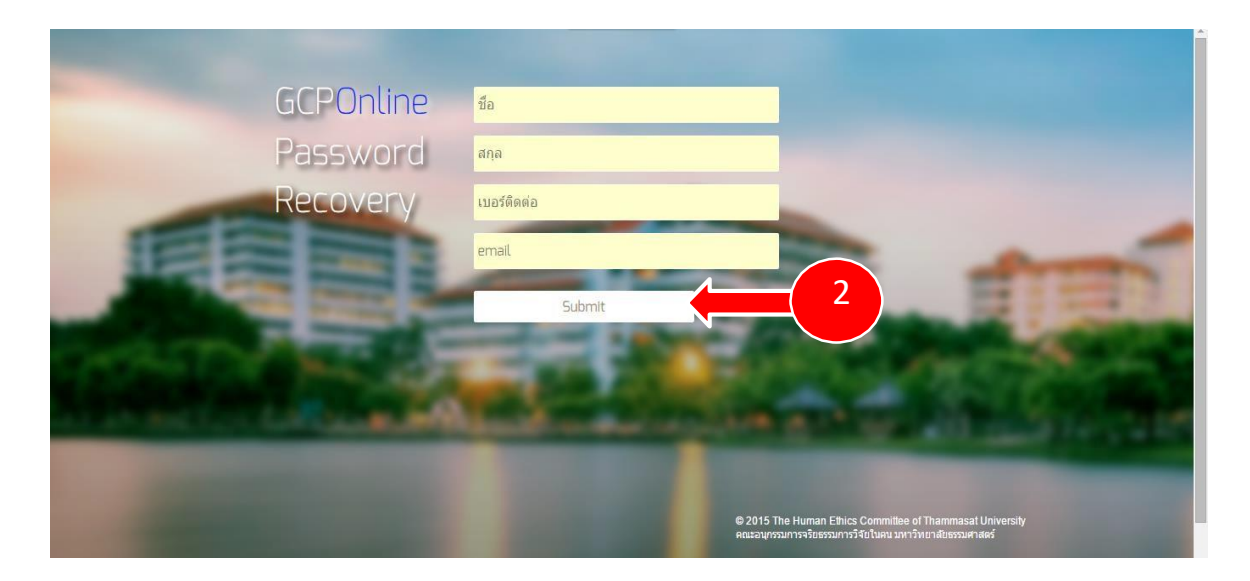

- 2. พิมพ์ชื่อ-สกุล เบอร์โทรศัพท์ และ email จากนั้น คลิก Submit
- 3. คลิก Continue ระบบจะนำท่านเข้าสู่หน้าหลักของ GCP online

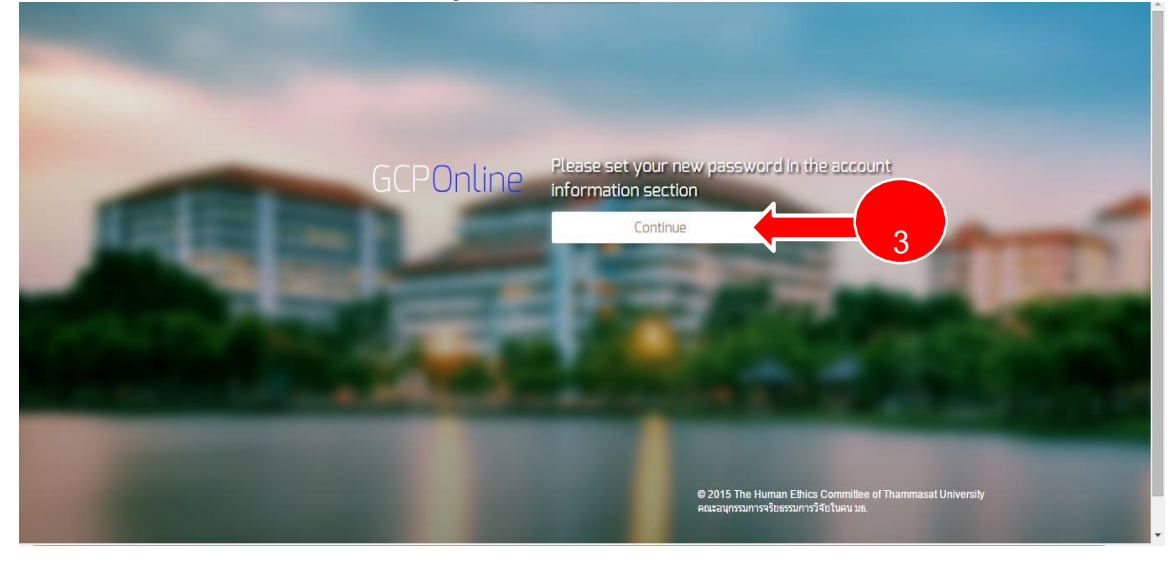

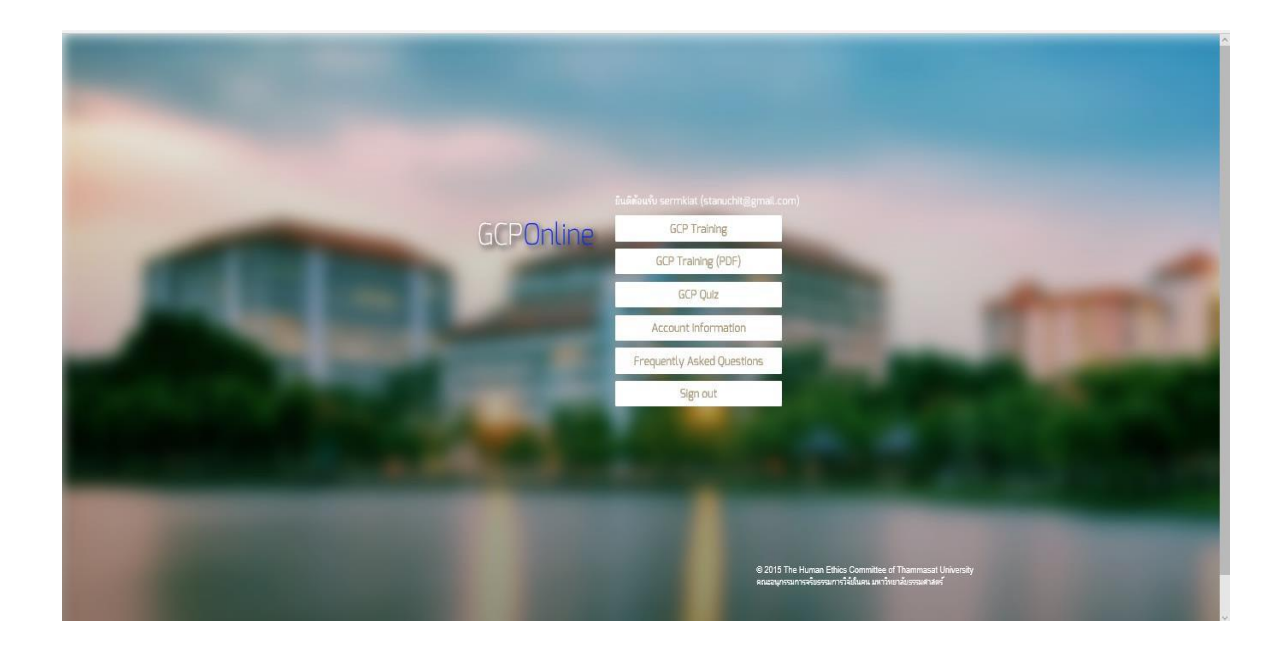

### 6.หน้าเมนูหลักของ GCP online จะประกอบไปด้วย

- 1) GCP training
  - ประกอบด้วย คณะผู้จัดทำ, คำนำ, เนื้อหาแนวทางการปฏิบัติการวิจัยทางคลินิกที่ดี
    GCP ฉบับภาษาไทย (ปรับปรุงใหม่ พ.ศ.2553)

#### 2) GCP training (pdf)

 เนื้อหาแนวทางการปฏิบัติการวิจัยทางคลินิกที่ดี GCP ฉบับภาษาไทย (ปรับปรุงใหม่ พ.ศ.2553) ที่สามารถดาวน์โหลดไฟล์ได้เป็น pdf

#### 3) GCP Quiz

- เป็นข้อสอบให้ทำโดยเลือกคำตอบที่ถูกที่สุด จำนวน 30 ข้อ
- 4) Account information
  - เป็นข้อมูลทั่วไปของผู้ลงทะเบียนแต่ละท่าน สามารถแก้ไขเพิ่มเติมได้
- 5) Frequently Asked & Question
  - เป็นข้อคำถามหรือข้อสงสัยที่ถามเข้ามาบ่อยๆ
- 6) Sign Out
- ออกจากระบบ GCP training online

## การเริ่มทำข้อสอบ GCP Quiz

| GCPOnline | GCP Training                                                                                             |
|-----------|----------------------------------------------------------------------------------------------------|
|           | GCP Training (PDF)                                                                                       |
|           |                                                                                                    |
|           | Account Information                                                                                      |
|           | Frequently Asked Questions                                                                               |
|           | Sign out                                                                                                 |
|           |                                                                                                    |
|           | © 2015 The Human Ethics Committee of Thammasat University<br>คณะอนุกรรมการจ∛อเป็นคน มหาวิทยาสัตรรณศาสตร์ |

### 1. กด GCP Quiz เพื่อเข้าสู่หน้าแบบทดสอบ ซึ่งมีจำนวน 30 ข้อ (ข้อละ 10 คะแนน)

| GCP Quiz - Introduction (Total Score 0/300)                                                                                                    |               |  |
|----------------------------------------------------------------------------------------------------|---------------|--|
| ข้อควรทราบ                                                                                                    |               |  |
| 1. ICH ย่อจาก The International Conference on Harmonization of Technical Requirements for Registration of Pharmaceuticals for Human Use<br>2. GCP ย่อจาก Good Clinical Practice<br>3. ควรอ่านเนื้อหาทั้งหมดได้จบก่อนทำแบบทดสอบ<br>4. แบบทดสอบมีทั้งหมด 30 ข้อ เกณฑ์ผ่านคือ ตอบถูกอย่างน้อย 24 ข้อ (240 จาก 300 คะแนน)<br>5. หลังจากทำแท่ข้อสอบทั้งหมดแล้วทำแจะได้รับประกาศนียมัตรอิเล็กทรอนิกสในรูปแบบไฟล์ pdf ทางอีเมล์<br>6. ท่านสามารถหยุดทำข้อสอบขั่วคราวแล้วกลับมาทำต่อคราวหลังได้ โดยระบบเริ่มจะข้อล่าสุด<br>7. หากทำเห็ข้อสอนทั้งหมดเล้อได้ที่ crcmedtu@gmail.com โทร 02-564-4444 ต่อ 7530-1 หรือ ติดต่อที่ หน่วยวิจัยทางคลินิก อาคารราชสุดา ขั้น 4 มหาวิทยาลัย<br>ธรรมศาสตร์ | เริ่มทำข้อสอบ |  |
| © 2015 The Human Ethics Committee of Thammasat University<br>คณะอนุกรรมการจริยธรรมการวิจัยธรรมการวิจัยในคน มหาวิทยาลัยธรรมศาสตร์                                                                                                    |               |  |

# กด เริ่มทำข้อสอบ เพื่อเริ่มต้นสำหรับคำถามข้อแรก ในแต่ละคำถาม ถ้าคิดว่าข้อไหนเป็น คำตอบที่ถูก ให้เลือกกดไปที่คำตอบนั้น

| GCP Quiz - Question 1 (Current Score 0/30)                                                                  |                                                                       |                  |
|----------------------------------------------------------------------------------------------------|-----------------------------------------------------------------------|------------------|
| ข้อใดต่อไปนี้ถูกต้องสำหรับผู้วิจัยพึงปฏิบัติ                                                                |                                                                       |                  |
| เก็บรักษาบัญชีรายชื่อมุคลากรที่ผู้วิจัยมอบหมายงานที่เกี่ยวข้องกับการวิจัย                                   |                                                                       |                  |
| ปฏิบัติตาม Good Clinical Practice Guideline (GCP) และข้อกำหนดของระเบียบกฎหมายที่<br>เกี่ยวข้อง              |                                                                       |                  |
| แสดงประวัติการศึกษา ฝึกอบรม ผลงาน และประสบการณ์ทำงานฉบับล่าสุด ต่อคณะ<br>กรรมการจริยธรรมการวิจัยก่อนทำวิจัย |                                                                       | Back to GCP Menu |
| จูกทุกข้อ                                                                                                   |                                                                       |                  |
| © 2015 The Human Ethics C<br>คณะอนุกรรมการจริชธรรมก                                                         | ommittee of Thammasat University<br>ารวิจัยในคน มหาวิทยาลัยธรรมศาสตร์ |                  |

🚛 🔎 🖽 🤮 🧮 😫 🔘 🥥 💷

 ถ้าทำข้อสอบเสร็จแต่ละข้อ โดยข้อสอบข้อนั้นที่เลือกไว้เป็นคำตอบที่ถูกต้อง/ไม่ถูกต้อง ให้คลิก ทำข้อต่อไป จนครบแบบทดสอบทั้ง 30 ข้อ

| GCP Quiz - Question 18 (Current Score 15/30)                                                                                                    |                  |
|----------------------------------------------------------------------------------------------------|------------------|
| หากคณะกรรมการพิจารณาการวิจัยประจำสถาบัน (institutional review board) ไม่มีความเชี่ยวชาญโดยตรงเกี่ยวกับโครงการวิจัยที่ถูก<br>ยื่นเสนอพิจารณา คณะกรรมการควรทำอย่างไร |                  |
| ถูกต้อง<br>รับพิจารณาโครงการดังกล่าว โดยเซ็ญผู้เชี่ยวชาญโดยตรงเข้าร่วมพิจารณาด้วย<br>ค่าอธิบายตาม GCP ข้อ 3.2.6<br>ทำข้อต่อไป                                      | Back to GCP Menu |
| © 2015 The Human Ethics Committee of Thammasat University<br>คณะอนุกรรมการจริยธรรมการจิจัยในคน มหาวิทยาลัยธรรมศาสตร์                                               |                  |

- เมื่อทำข้อสอบครบทั้ง 30 ข้อ ถ้าท่านทำคะแนนผ่านเกณฑ์คือ ได้คะแนนเกินร้อยละ 80
  ขึ้นไป (ตั้งแต่ 240 คะแนนขึ้นไป) ถือว่า สอบผ่าน
- ต่อจากนั้น ระบบจะดำเนินการจัดส่งใบประกาศนียบัตรผ่าน การอบรม GCP training online และท่านสามารถดาวน์โหลด(pdf) แล้วสามารถพิมพ์ออกมา เพื่อใช้ประกอบการยื่นขอพิจารณาจริยธรรมการทำวิจัยในคน ต่อคณะอนุกรรมการฯ ได้ต่อไป

หมายเหตุ.....ใบประกาศนียบัตรผ่านการอบรม จะมีอายุการใช้งาน <u>ภายในระยะเวลา 2 ปี</u> นับตั้งแต่วันได้รับ ใบประกาศนียบัตรฯ

> \*หากมีข้อสงสัยโปรดติดต่อ คุณเฉลิม โทร 02-926-9820 Line ID: tuchalerm1208 Email; gcpmedtu@gmail.com